## Supprimer les mails et transférer ses mails professionnels vers une autre boîte

Objet : Supprimer les mails de sa messagerie « prénom.nom@ac-nice »

-1- Accédez à la messagerie depuis l'adresse suivante : http:// webmail.ac-nice.fr/

-2- Utilisez les identifiants utilisés sur I-prof. (s'ils sont oubliés, vous pouvez les récupérer grâce au NUMEN)

-3-Supprimez tous les messages de la boîte de réception (ils sont alors redigés vers la corbeille)

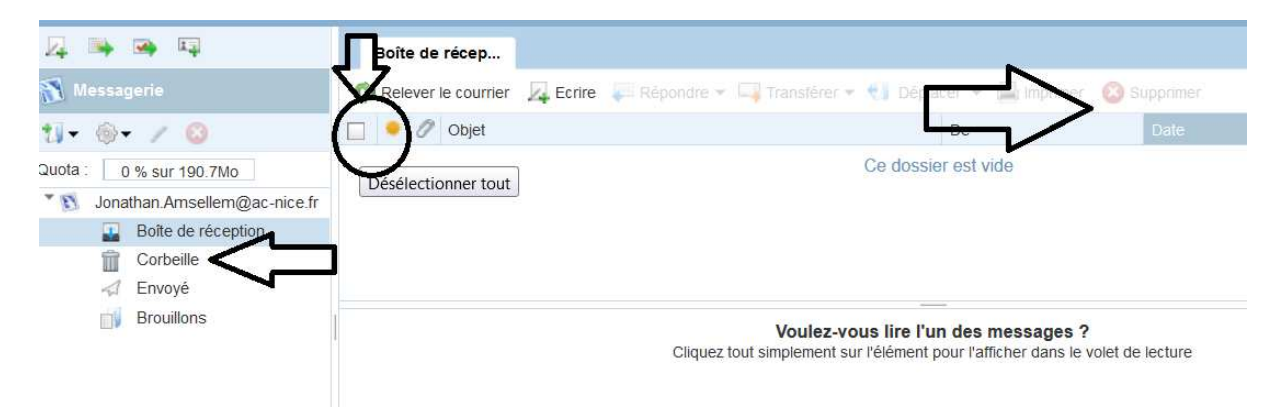

-4- Pensez ensuite à supprimer les mails de la corbeille.

Remarque : Le « Quota » vous informe du pourcentage d'occupation de la boîte.

## Objet 2 : Transférer ses mails vers sa boîte personnelle.

-1- Accédez à la messagerie depuis l'adresse suivante : http:// webmail.ac-nice.fr/

-2- Utilisez les identifiants utilisés sur I-prof. (s'ils sont oubliés, vous pouvez les récupérer grâce au NUMEN)

-3- Cliquez sur l'onglet « option » puis « transfert » (point 1 sur l'image)

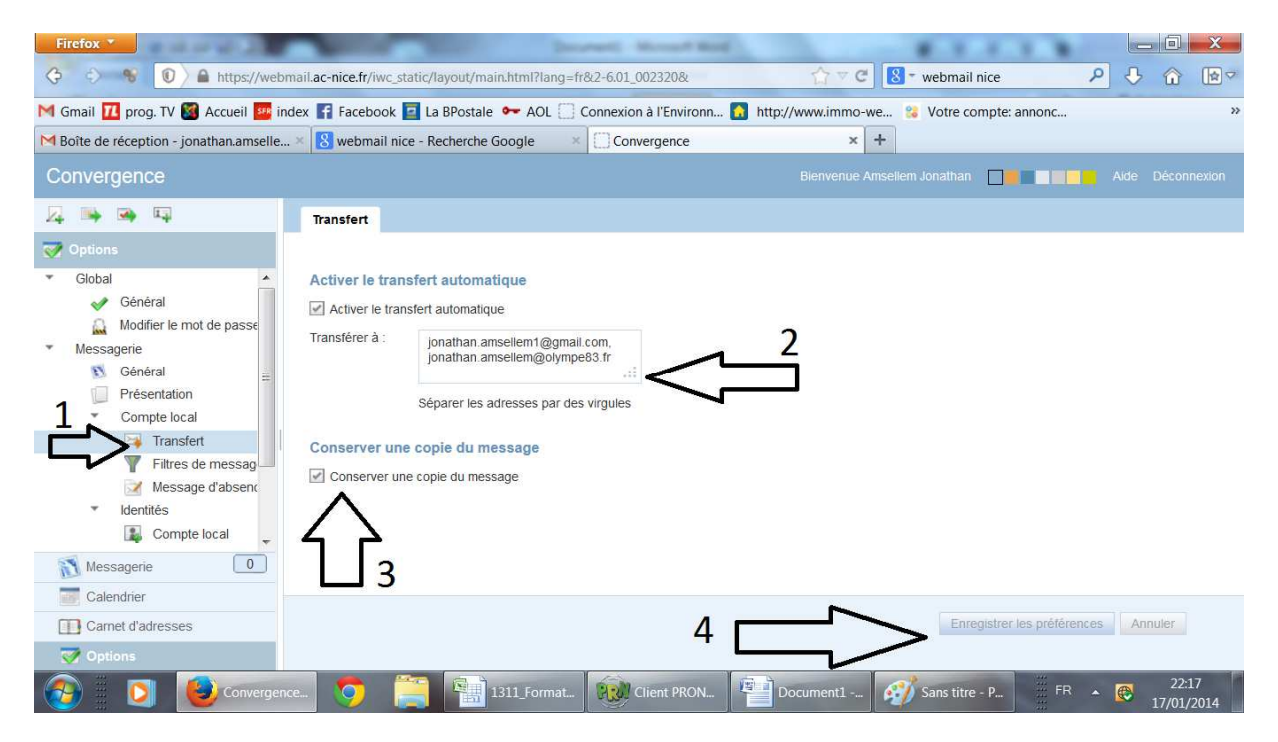

-4- Dans la zone « Transférer à : » indiquez la ou les adresses mails sur lesquelles vous souhaitez transférer les mails reçus. (point 2 sur l'image)

-5- Vous pouvez choisir de conserver le mail sur la boîte « @ac-nice » mais il faudra alors penser à la vider régulièrement !!! (point 3 sur l'image)

-6- Pensez à enregistrer les modification (point 4 sur l'image)

Jonathan AMSELLEM